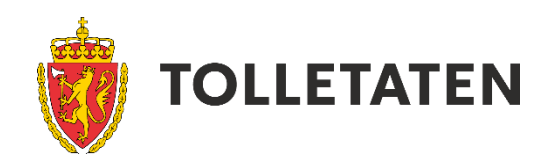

# EKSPRESSKLARERING

## Brukerveiledning for manifestløsning

Oppdatert 19.3.2021

## Innhold

| 1. Hva er Ekspressklarering?                                         | 2  |
|----------------------------------------------------------------------|----|
| 1.1 Hvem kan benytte løsningen?                                      | 3  |
| 1.1.1 Innførselsprosedyrer                                           | 3  |
| 1.1.2 Eksportprosedyrer (fra Sverige og øvrige EU land)              | 4  |
| 1.2 Innsending av importdeklarasjon til ny TVINN-ekspedisjonsenhet   | 5  |
| 1.3 Ansvarlig for innsending av manifestdata                         | 5  |
| 1.3.1 Viktigheten av å oppgi riktige opplysninger i manifestet       | 5  |
| 1.4 Innsending av underlagsdokumentasjon                             | 6  |
| 2. Innlogging                                                        | 7  |
| 3. Opprette og sende inn et manifest                                 | 8  |
| 3.1. Velg «nytt manifest» for å starte utfyllingen                   | 8  |
| 3.2. Fyll inn informasjon om transporten i fanen «transport»         | 8  |
| 3.3. Fyll inn informasjon om varene i fanen «last»                   | 10 |
| 3.3.1 Velg prosedyre                                                 | 10 |
| 3.3.2 Fyll ut informasjon om varene                                  | 10 |
| 3.3.3 Fyll ut informasjon om laste- og lossested                     | 11 |
| 3.3.4 Fyll ut informasjon om eksport og transittering                | 11 |
| 3.4. Sletting av data i et påbegynt manifest                         | 12 |
| 3.4.1 Slik slettes en lastelinje                                     | 12 |
| 3.4.2 Slik slettes en eksport- eller transitteringslinje             | 12 |
| 3.5. Send inn manifestet                                             | 13 |
| 3.5.1 Innsendingstidspunkt                                           | 13 |
| 4. Oversikt over egne manifester                                     | 14 |
| 4.1. Kopier innholdet i et innsendt manifest                         | 15 |
| 4.2. Oppsummering av innsendt manifest                               | 15 |
| 4.3. Gjenåpne et innsendt manifest                                   | 17 |
| 4.4. Slette et manifest                                              | 17 |
| 5. Support                                                           | 18 |
| Vedlegg: Beskrivelse av importprosedyrer som benyttes i pilot på vei | 19 |

## 1. Hva er Ekspressklarering?

Gjennom Tolletatens digitaliseringsløp er målet å etablere heldigitale og automatiserte løsninger for all vareførsel uavhengig av prosedyre, transportmiddel og tollsted, ved både innførsel og utførsel. Denne utviklingen skjer gradvis.

Ekspressklarering<sup>1</sup> er en digital og automatisert løsning som innebærer at informasjonen om gods og transport sendes inn via etatens manifestløsning før ankomst til grensen. Data behandles av Tolletaten før grensepassering og sjåføren trenger normalt ikke å stoppe på grensen. I første omgang testes løsningen ut på vei ved tollstedene Ørje og Svinesund, og den gjelder foreløpig kun ved innførsel.

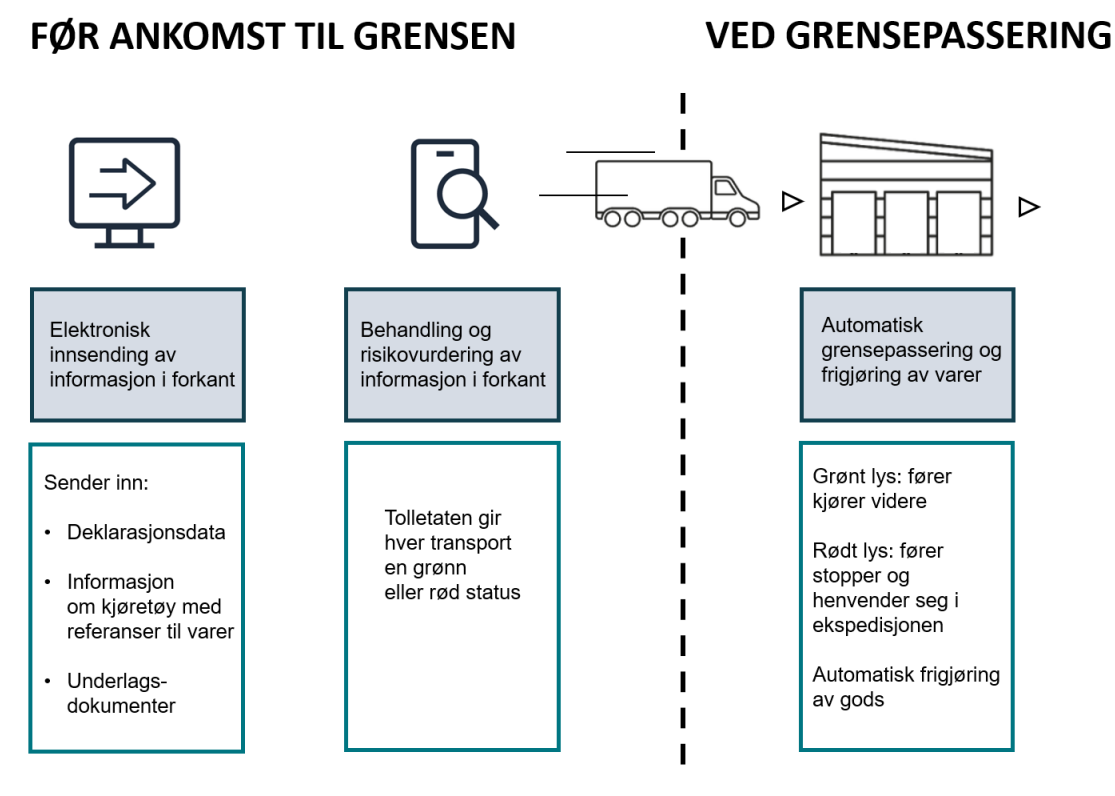

Figur 1 Ekspressklarering består av tre hovedelementer

Deklaranten sender som normalt inn import-, eksport-, og transitteringsdeklarasjoner. I tillegg skal det sendes inn ett manifest per kjøretøy hver gang transporten kjører over grensen. Manifestet skal inneholde informasjon om det spesifikke kjøretøyet og en oversikt over varene som befinner seg på dette kjøretøyet. Manifestet kan sendes inn på to måter, enten

<sup>&</sup>lt;sup>1</sup> Begrepet Ekspressklarering benyttes i stedet for Ekspressfortolling, siden manifestløsningen er utvidet til å dekke flere prosedyrer enn fortolling på grensen.

via en webløsning eller via API direkte fra egne fagsystemer. Denne brukerveiledningen gir en beskrivelse av hvordan manifester sendes inn via webløsningen.

## 1.1 Hvem kan benytte løsningen?

Manifestløsningen er under utvikling og har derfor foreløpig enkelte begrensninger. Ny og forbedret funksjonalitet implementeres etter hvert.

Følgende begrensninger gjelder:

- Transporten må kjøre over Ørje og/eller Svinesund
- Kan kun benyttes for ordinære varer uten behov for tillatelser
- Samtlige forsendelser på kjøretøyet må være knyttet til innførselsprosedyrene som er i produksjon (se kap. 1.1.1)
- Dersom det ikke benyttes en transitteringsprosedyre, må eksporten være klarert ved et svensk eksporttollkontor før ankomst til Norge (se kap. 1.1.2).
- Alle varer på transitt kan benytte ekspressløsningen uavhengig av forutgående eksporttype

Alle som ønsker å være pilotdeltagere må sende inn påmeldingsskjema. Dette er tilgjengelig på <u>www.toll.no/ekspressfortolling</u>. Deretter mottar dere en lenke med tilgang til webløsningen.

#### 1.1.1 Innførselsprosedyrer

Tabell 1 gir en oversikt over når de ulike prosedyrene som kan benyttes i ekspressløsningen. Ny funksjonalitet blir implementert gradvis. Mer informasjon om de ulike prosedyrene finnes i vedlegg.

| Innførselsprosedyrer                 |                 |
|--------------------------------------|-----------------|
| Direktefortolling                    | Er i produksjon |
| Direktefortolling med transittering  | Er i produksjon |
| Kun transittering                    | Er i produksjon |
| Fysisk tollager (godsregistrering)   | 2021            |
| Direktekjøring (godsregistrering)    | 2021            |
| Foreløpig deklarasjon                | Ikke bestemt    |
| Midlertidig innførsel/ gjeninnførsel | Ikke bestemt    |

Tabell 1 Innførselsprosedyrer i ekspressløsning for bil på vei

#### 1.1.2 Eksportprosedyrer (fra Sverige og øvrige EU land)

Vi skiller mellom klarerte og ikke-klarerte eksportprosedyrer. Tabell 2 gir en oversikt over hvilke eksporter som kan benyttes.

#### Klarerte eksporter

På grunn av grensetollavtalen med EU, skal Norge ved grensetollsteder på vei håndtere eksportdeklarasjoner fra EU. Når varer importeres fra EU til Norge følger det en eksportdeklarasjon, normalt fra avsenderland.

Manifestløsningen i Ekspressklarering har foreløpig ingen integrasjon med svensk eller europeisk fortollingssystem. Løsningen tillater per i dag derfor kun svenske eksporter som er klarert ved svensk eksporttollkontor før ankomst til Norge.

#### Ikke-klarerte eksporter og eksporter fra øvrige EU-land

Per nå kan ikke eksporter fra Sverige som ikke er klarert på forhånd, samt eksporter fra øvrige EU land, benytte ekspressløsningen. Det jobbes med å finne løsninger for håndtering av alle eksporter fra EU.

#### Eksport som avløses av en transittering

| Eksportprosedyrer                      | Beskrivelse                                                                                                    | Meldingstype/<br>tillatelseskode |
|----------------------------------------|----------------------------------------------------------------------------------------------------|----------------------------------|
| Klarerte eksporter fra Sverige         | Ny elektronisk standardtolldeklarasjon er<br>«Standardtulldeklaration med samtidig anmälan<br>av varorna»                                                                                                    | UGE                              |
|                                        | Tolldeklarasjonen «Tulldeklaration genom<br>registrering i deklarantens bokföring vid export»                                                                                                    | ALE                              |
|                                        | Dersom Tullverket har gitt unntak fra kravet om å<br>avgi meldingstype ALE før varen frigjøres for<br>eksport, finnes det ikke noe MRN. Da kan man få<br>en tillatelse som innebærer at du ikke trenger å<br>sende inn tolldeklarasjon til Tullverket for å få<br>varene fristilt. | EUEIR                            |
| Ikke-klarerte eksporter fra<br>Sverige | Kan per nå ikke benytte Ekspress                                                                                                    | UNU                              |
| Eksporter fra øvrige EU-land           | Kan per nå ikke benytte Ekspress                                                                                                    |                                  |

Dersom eksporten avløses av en transittering, er det ikke nødvendig å innrapportere referanse til eksporten. Det er da kun transitt MRN-nr som skal innrapporteres i manifestet.

Tabell 2 Eksporttyper som kan benyttes i ekspressløsningen

## 1.2 Innsending av importdeklarasjon til ny TVINNekspedisjonsenhet

Tolletaten har opprettet særskilte ekspedisjonsenheter i TVINN til ekspressløsningen.

Ekspedisjonsenhetene som i piloten er knyttet opp mot Ørje og Svinesund tollsted, har følgende identitet:

- 372002 GDØ Ørje ekspressfortolling
- 371002 GDØ Svinesund ekspressfortolling

For at løsningen skal kunne hente deklarasjonsdata fra TVINN når det fylles ut et nytt manifest, er det viktig at importdeklarasjoner som det skal refereres til i manifestet er sendt til riktig ekspedisjonsenhet. Dersom en importdeklarasjon sendes mot en annen TVINN-ekspedisjonsenhet, vil den ikke kunne brukes ved opprettelsen av et nytt manifest.

Som bruker av ekspressløsningen må dere forsikre dere om at TVINN-deklaranter dere samarbeider med i forbindelse med ekspressklarering har søkt om og fått tillatelse til å deklarere mot ny ekspedisjonsenhet. Søknad sendes til Tolletaten via kontaktskjema som finnes på <u>våre nettsider</u>.

## 1.3 Ansvarlig for innsending av manifestdata

Transportør er ansvarlig for innsending av manifestdata, men kan velge å benytte fullmektig. Dersom en fullmektig opptrer på vegne av en transportør, kan begge være brukere av løsningen og legge inn data. Det er med andre ord opp til transportøren, om transportør og fullmektig skal samarbeide om å legge inn data, eller om fullmektig skal legge inn alle dataene selv.

#### 1.3.1 Viktigheten av å oppgi riktige opplysninger i manifestet

Ved utfylling og innsending av et manifest er det viktig at det oppgis riktige opplysninger. Det betyr at både opplysninger om transporten (kjøretøy og sjåfør) og lasten som befinner seg på kjøretøyet må stemme overens med den transporten som passerer grensen. Navn på sjåfør og kjøretøyets registreringsnummer må være korrekt stavet. Dette vil bidra til en smidigere og raskere grensepassering. Dersom opplysningene endrer seg, kan manifestet gjenåpnes og sendes inn på nytt så mange ganger man vil, helt frem til transporten ankommer grensen.

## 1.4 Innsending av underlagsdokumentasjon

Ved innsending av et manifest er det påkrevd at relevant underlagsdokumentasjon sendes inn til Tolletaten. Ved bruk av webløsningen sendes dette inn i et bestemt format på e-post. Det er viktig at oppskriften for innsending følges presist.

#### Når skal underlagsdokumenter sendes inn?

- Kun ved bruk av prosedyren direktefortolling
- Ved andre prosedyrer er det ikke nødvendig å sende inn underlagsdokumentasjon

#### Hvilke underlagsdokumenter skal sendes inn?

Faktura

.

#### Hvordan skal underlagsdokumenter sendes inn?

- Underlagsdokumenter skal sendes som vedlegg i e-post til <u>exf.dokauto@toll.no</u>
  - Emnefeltet skal ha dette formatet: Deklarasjon deklarantnr dato sekvensnr o Eksempel: Deklarasjon 9286972200 31052018 12345
- Mailkroppen (innholdsfeltet) må starte med navn på dokumenttype, f.eks. faktura
- Kan være ett eller flere vedlegg, men alle må gjelde samme deklarasjon
- Tillatte formater i vedlegg: PDF, JPG, PNG, TXT, DOC, DOCX, XLS, XLSX

| 日りて              |                                    |                                                                                                    | Deklarasjon 9286972200 3      | 31052018 12345 - Melding (                                                             | HTML)         |            | - 1          | - 🗆 🗙             |
|------------------|------------------------------------|----------------------------------------------------------------------------------------------------|-------------------------------|----------------------------------------------------------------------------------------|---------------|------------|--------------|-------------------|
| Fil Me           | lding Sett                         | inn Alternativer                                                                                                    | Formater tekst Se             | gjennom Hjelp                                                                          | Q Fortell meg | hva du vil | gjøre        |                   |
| Lim<br>inn ~ 🗳   | Calibri (Brødt<br>F K U<br>✓ × A × | ekst) $\sim$ 11 $\sim$ A <sup>*</sup> A <sup>*</sup> $\equiv$ $\sim$ $\equiv$ $\sim$ $\equiv$ $\equiv$ $\equiv$ $\equiv$ $\equiv$ $\equiv$ $A_{\phi}$ | Adressebok Kontroller<br>navn | <ul> <li>U Legg ved fil ∽</li> <li>U Legg ved element ∽</li> <li>Signatur ∽</li> </ul> | Tilordne      | Dikter     | Følsomhet    | View<br>Templates |
| Utklippstavle 🕞  | Er                                 | ikel tekst 🛛                                                                                                    | Navn                          | Inkluder                                                                               | Merker 🕞      | Stemme     | Sensitivitet | My Templates A    |
| $\triangleright$ | Fra 🗸                              | Ekspressfortolling@toll.                                                                                                    | no                            |                                                                                        |               |            |              |                   |
| Send             | Til                                | exf.dokauto@toll.no;                                                                                                    |                               |                                                                                        |               |            |              |                   |
|                  | Корі                               |                                                                                                    |                               |                                                                                        |               |            |              |                   |
|                  | Emne                               | Deklarasjon 9286972200                                                                                                    | 31052018 12345                |                                                                                        |               |            |              |                   |
| Fakt<br>15 Ki    | ura.xlsx<br>B                      | ~                                                                                                    |                               |                                                                                        |               |            |              |                   |
| Faktura          |                                    |                                                                                                    |                               |                                                                                        |               |            |              |                   |
|                  |                                    |                                                                                                    |                               |                                                                                        |               |            |              |                   |

#### Bilde 1 Eksempel på utfylt e-post med underlagsdokumentasjon

## 2. Innlogging

Firma som skal benytte løsningen må være registrert som bruker. Alle brukere får tilsendt en lenke med tilgang til webløsningen. Innlogging skjer ved hjelp av brukernavn og passord samt en tredjepartskode.

#### Slik logger man seg inn første gang

Før man logger seg inn første gang må man laste ned et tredjepartsverktøy som genererer koder for 2-trinnsbekreftelse på telefonen, eksempelvis Google Authenticator.

I innloggingsbildet i webløsningen oppgir man først brukernavn og passord. Brukernavn er epostadressen din. Deretter oppgis koden fra Google Authenticator.

Deretter skanner man en QR-kode ved hjelp av kodegeneratoren. Etter dette vil du få et sett med gjenopprettingskoder. Disse kan brukes ved innlogging senere dersom du ikke kan motta kode på telefonen. Hver kode kan bare brukes én gang.

#### Slik logger man seg inn neste gang

Når man skal logge seg inn igjen senere, oppgir man først brukernavn og passord, og deretter en kode som Google Authenticator genererer automatisk.

| <b>TOLL</b>                                        | TOLL                                                                                     |
|----------------------------------------------------|------------------------------------------------------------------------------------------|
| CUSTOMS                                            | CUSTOMS                                                                                  |
| LOGG INN Brukemavn Passord LOGG INN Giemt passord? | Enter a verification code<br>Get a verification code from the Lorem<br>Authenticator app |

Bilde 2 Først logger man inn med brukernavn og passord. Deretter oppgis en kode fra et tredjepartsverktøy.

## 3. Opprette og sende inn et manifest

Etter innlogging kommer man til et oversiktsbilde over egne manifester. Informasjon om dette oversiktsbildet finnes i kapittel 4. Herfra kan man opprette og sende inn manifester til Tolletaten. Det gjøres på følgende måte:

## 3.1. Velg «nytt manifest» for å starte utfyllingen

| TOLL     | MANIFEST                                  |                                                      | Bruker Brukernavn 🗸   |
|----------|-------------------------------------------|------------------------------------------------------|-----------------------|
| Utkast   | 🗹 Innsendt 🗹 Passert 🔳 Kun                | is Innpassering ikke tillatt                         | NYTT MANIFEST         |
| © Status | © Beskrivelse                             | Manifest-ID     Innsendt dato     Innpassering     O | Oppgitt ETA © Passert |
| Utkast   | Lorem ipsum dolores sit amet iorem ipsum  | 11dea698                                             | v                     |
| Utkast   | Lorem ipsum dolores sit arnet lorem ipsum | 11dea698                                             | ~                     |

Bilde 3 Den første siden som møter deg etter innlogging. Herfra kan du opprette et nytt manifest.

## 3.2. Fyll inn informasjon om transporten i fanen «transport»

|                                            | TRANSPORT LAST SEND INN |                                        |
|--------------------------------------------|-------------------------|----------------------------------------|
| Transport                                  | Kjøretøy                | Fører                                  |
| Transportør*                               | Kjøretøytype *          | Fornavn*                               |
| KINGSRØD TRANSPORT AS                      | Velg fra listen -       | Oppgi Fornavn                          |
| Transportmåte *                            | Kjøretøy nasjonalitet * | Etternavn*                             |
| (30) Bil (veitransport) -                  | Velg fra listen 👻       | Oppgi Etternavn                        |
| Beskrivelse av manifest                    | Kjøretøy kjennemerke *  | Statsborger i*                         |
| manifest-details: 91b19779-694a-4af3-814c- | Oppgi kjennemerke       | Velg fra listen                        |
| 01020040418                                |                         | Fødselsdato *                          |
|                                            | Velg fra listen         | DD.MM.ÅÅÅÅ                             |
|                                            |                         | Bekreftelse på innpassering til sjåfør |

**Bilde 4 Fanen «transport»** 

#### Informasjon om transport

- Transportør: dersom bruker har tilgang til å opprette manifester på vegne av andre firma, er disse tilgjengelig i nedtrekksmenyen. Dersom bruker kun har tilgang til å opprette manifester på vegne av ett firma, vil det ikke være mulig å velge andre firma enn dette.
- Transportmåte: kun bil (veitransport) er tilgjengelig i nedtrekksmenyen
- Beskrivelse av manifestet: valgfri tekst ment til eget bruk for å gjøre det enkelt å finne igjen det aktuelle manifestet senere

#### Informasjon om kjøretøy

- Kjøretøytype: velg korrekt kjøretøytype i nedtrekksmenyen
- Kjøretøy nasjonalitet: angi nasjonalitet på kjøretøyet (trekkvogn)
- Kjøretøy kjennemerke: angi kjennemerker på trekkvogn og lastebærer(e)

#### Informasjon om fører

- Angi navn, nasjonalitet og fødselsdato for fører av kjøretøyet (dersom det er flere sjåfører, ønsker vi navn på han/hun som krysser grensen inn til Norge)
- Opplysningene om fører er nødvendig for at melde- og fremleggelsespliktene i Tolloven skal overholdes når fører normalt ikke skal møte i ekspedisjonen

#### Bekreftelse på innpassering til sjåfør

Det er mulig å sende en bekreftelse på innpassering til sjåføren. Huker man av for dette alternativet i manifestet, blir det sendt en e-post om at innpassering i landet er ok. Denne sendes kun ut hvis varene er frigjort (uavhengig av om sjåføren har vært inne i ekspedisjonen eller ikke).

| CUSTOMS           | EKSP<br>Manifest | RESSFO<br>D: 771d8f43-3 | RTOLLING<br>c34-49c5-b4ae-0315 | dce05c9c  |
|-------------------|------------------|-------------------------|--------------------------------|-----------|
| Bekreftelse på in | npassering       |                         |                                |           |
| Innpasseringsst   | ed:              | Ørie                    | e (0206)                       |           |
| Innpasseringstid  | ispunkt:         | 31.0                    | 01.2020, 14:52                 |           |
| Innpassering:     |                  | Tilla                   | att                            |           |
| Last              |                  |                         |                                |           |
| Lastlinje #       |                  | Kolli                   | Bruttovekt (kg)                | Lossested |
| 1                 |                  | 51                      | 9335                           | Langhus   |
| Total bruttovekt: |                  |                         | 9335                           |           |
|                   |                  |                         |                                |           |

Bilde 5 Bekreftelse på innpassering i Norge

## 3.3. Fyll inn informasjon om varene i fanen «last»

I fanen «last» skal det fylles ut informasjon om alle varer som befinner seg på det aktuelle kjøretøyet, med referanser til import- og eksportdeklarasjoner samt ev. transittdeklarasjoner. Til venstre i fanen har man oversikt over all last som er registrert på manifestet. Varebeskrivelsen blir tittelen på lastelinjen.

#### 3.3.1 Velg prosedyre

Velg først prosedyre. Ett manifest kan bestå av en kombinasjon av flere prosedyrer, eller flere lastelinjer på én prosedyre.

#### 3.3.2 Fyll ut informasjon om varene

Opplysningene som skal fylles ut i den første bolken avhenger av prosedyre. Nedenfor følger skisse og beskrivelse av hvilke opplysninger som kreves for de ulike prosedyrene.

#### A) Deklarasjonsinformasjon ved prosedyren direktefortolling

Legg inn deklarasjons-ID (deklarantnummer, dato og sekvensnummer). Systemet henter automatisk informasjon om varemottaker, kolli og bruttovekt fra Tolletatens fortollingssystem TVINN. Fyll ut informasjon om varebeskrivelse, antall kolli og bruttovekt oppgitt i fraktbrevet. Vekt kan angis med hele tall eller med inntil tre desimaler. Dersom informasjonen fra TVINN og fraktbrevet ikke stemmer overens, får man beskjed om at bruttovekt i fraktbrev og deklarasjon ikke samsvarer. Dersom grunnlagsdataene i deklarasjonen er feil, må disse rettes opp. Dersom feilen ikke rettes opp og det sendes inn opplysninger om bruttovekt som ikke samsvarer, er det større sannsynlighet for at kjøretøyet får rødt lys når det ankommer grensen.

|                                     |          |                        | LAST SENDINN               |                              |
|-------------------------------------|----------|------------------------|----------------------------|------------------------------|
| Prosedyre                           |          | Deklarasjonsinformasjo | n                          |                              |
| Velg fra listen 🔹                   | LEGG TIL | Deklarant nr. *        | Dato*                      | Sekvensnummer*               |
|                                     |          | Oppgi nummer           | DDMMÅÄÄÄ                   | Oppgi nummer                 |
|                                     |          | Varebeskrivelse*       | Antall kolli i fraktbrev " | Bruttovekt i fraktbrev (kg)* |
| Direktefortolling     2 lastelinjer | Ô        | Oppgi beskrivelse      | Oppgi antali kolli         | Oppgl bruttovekt             |
|                                     |          | Mottaker               | Kolli                      | Bruttovekt                   |
| Ny lastelinje                       | <u></u>  | •                      | -                          | •                            |

#### **Bilde 6 Direktefortolling**

#### B) Transitteringsinformasjon ved prosedyren transittering

Fyll ut MRN-nummer, avsender, mottaker, varebeskrivelse, antall kolli og bruttovekt oppgitt i fraktbrevet. Vekt kan angis med hele tall eller med inntil tre desimaler.

|                           | TRANSPORT LAST            | SEND INN        |                |
|---------------------------|---------------------------|-----------------|----------------|
| Prosedyre                 | Transitteringsinformasjon |                 |                |
| Velg fra listen - LEGG TI | MRN. nummer *             | Avsender *      | Mottaker*      |
|                           | 20SE000050100073B2        | svensk avsender | norsk mottaker |
| - Transittering           | Varebeskrivelse *         | Kolli*          | Vekt*          |
| 1 lastelinje              | bommer                    | 1               | 1000           |
|                           |                           |                 |                |

**Bilde 7 Transittering** 

#### 3.3.3 Fyll ut informasjon om laste- og lossested

Angi sted og land hvor varene er lastet og skal losses.

| aste / losse |   |           |           |  |
|--------------|---|-----------|-----------|--|
| Lastes i     |   | Lastested | Lossested |  |
| Danmark      | • | København | Oslo      |  |

Bilde 8 Informasjon om laste- og lossested

#### 3.3.4 Fyll ut informasjon om eksport og transittering

Angi hva slags prosedyre som følger forsendelsen ut av EU, enten eksporttype eller transittdokument. Deretter fylles det ut referanse til eksportdeklarasjon og tilhørende tillatelsesnummer, eller eventuelt MRN-nummer ved tilhørende transitt. Nummeret må inneholde store bokstaver. Dersom det er flere eksporter eller transittdokumenter knyttet til én lastelinje, skal alle eksportene/transittene listes opp.

| уре             | Nummer                           |             |
|-----------------|----------------------------------|-------------|
| Velg fra listen | <ul> <li>Oppgi nummer</li> </ul> | LEGG TIL NY |
| Nr. Eksporttype | Nummer                           | Slett       |

Bilde 9 Informasjon om eksport/transittering

## 3.4. Sletting av data i et påbegynt manifest

Dersom man ønsker å slette data i et påbegynt manifest, følger man beskrivelsen nedenfor.

#### 3.4.1 Slik slettes en lastelinje

Samtlige deklarasjoner man registrerer i manifestet vil være synlig som en egen lastelinje i venstre kolonne på lastefanen. Til høyre for hver lastelinje er det et søppelkasseikon som kan benyttes for å slette en lastelinje. Ved å trykke på ikonet, kommer det opp et nytt vindu som ber om en bekreftelse på at lastelinjen skal slettes.

| Velg fra listen                     | • | LEGG TIL |
|-------------------------------------|---|----------|
| Direktefortolling     2 lastelinjer |   | Î        |
| Ny lastelinje                       |   | Î        |
| Ny lastelinje                       |   | Û        |

Bilde 10 Slette en lastelinje

#### 3.4.2 Slik slettes en eksport- eller transitteringslinje

Samtlige eksporter er synlige i en liste under «eksport/ transittering» på lastefanen. Til høyre for hver eksportlinje er det et søppelkasseikon som kan benyttes for å slette en eksport- eller transitteringslinje. Ved å trykke på ikonet, kommer det opp et nytt vindu som ber om en bekreftelse på at eksporten/ transitteringen skal slettes.

| lype            | Nummer                           |             |
|-----------------|----------------------------------|-------------|
| Velg fra listen | <ul> <li>Oppgi nummer</li> </ul> | LEGG TIL NY |
| Nr. Eksporttype | Nummer                           | Slett       |

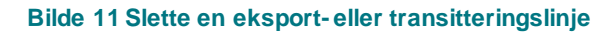

## 3.5. Send inn manifestet

Under fanen «send inn» får man en kort oppsummering av informasjonen som er lagt inn. I tillegg skal det legges inn informasjon om forventet ankomst (dato og klokkeslett). Denne informasjonen kan eventuelt endres senere dersom kjøretøyets forventede ankomst endres.

| .ast     |                   |                 |              |              | Innpassering        |   |
|----------|-------------------|-----------------|--------------|--------------|---------------------|---|
| Nr. #    | Prosedyre         | Varebeskrivelse | Kolli        | Vekt         | Passeringssted*     |   |
| 1        | Direktefortolling | Lastelinje 1    |              |              | Velg passeringssted | - |
| 2        | Direktefortolling | Lastelinje 2    |              |              | Dato*               |   |
| 3        | Transittering     | Lastelinje 3    |              |              | 07.05.2020          | ÷ |
| <b>T</b> |                   |                 | <b>6</b> 044 | <b>0</b> 1/2 | Klokkeslett*        |   |
| iotai.   |                   |                 | USIK         | U Kg         | 00:00               | C |
|          |                   |                 |              |              |                     |   |

Bilde 12 Fane for innsending

#### 3.5.1 Innsendingstidspunkt

Informasjon kan sendes inn til Tolletaten helt frem til kjøretøyet ankommer grensen.

Ved innsending av informasjon senere enn to timer før forventet ankomst, får man en melding som gjør oppmerksom på at det er større sannsynlighet for at Tolletaten ikke får ferdigbehandlet manifestet og dermed at transporten får rødt lys ved grensepassering. Det er likevel ingenting i veien for å sende inn informasjonen.

## 4. Oversikt over egne manifester

På forsiden finnes en oversikt over alle påbegynte og innsendte manifester fra eget firma.

Filtrering: oversikten kan filtreres på «utkast», «innsendt» og «passerte» manifester

- Utkast: manifester som er påbegynt, men ikke sendt inn
- Innsendt: manifester som er sendt inn, men transporten har ikke grensepassert enda
- Passert: manifester til transporter som har grensepassert

Det er også mulig å kun vise manifester med status «Innpassering ikke tillatt». Da vises kun manifestene til transporter som har fått rødt lys og likevel kjørt ut av tollområdet uten å stoppe.

Det er mulig å se mer informasjon om hvert manifest på to måter:

- Trykke på manifestlinjen (se hele manifestet)
- Trykke på haken til høyre på linjen (detaljvisning med oppsummering)

| TOLLN    | MANIFEST                                           |                  |                                   |                                       | BrukerBrukernavn 🗸 |
|----------|----------------------------------------------------|------------------|-----------------------------------|---------------------------------------|--------------------|
| Utkast   | 🗹 Innsendt 🗹 Passert 🛛 Kun vis                     | Innpassering ikk | e tillatt                         |                                       | NYTT MANIFEST      |
| Status   | Beskrivelse                                        | # Manifest-ID    | ♦ Innsendt dato<br>♦ Innpassering | g                                     | Passert            |
| Utkast   | Lorem ipsum dolores sit amet lorem ipsum           | 11dea698         |                                   |                                       | ~                  |
| Utkast   | Lorem ipsum dolores sit amet lorem ipsum           | 11dea698         |                                   |                                       | ~                  |
| Utkast   | Lorem ipsum dolores sit amet lorem ipsum           | 11dea698         |                                   |                                       | ~                  |
| Utkast   | Lorem ipsum dolores sit arnet lorem ipsum          | 11dea698         |                                   |                                       | ~                  |
| Utkast   | Lorem ipsum dolores sit amet lorem ipsum           | 11dea698         |                                   |                                       | ~                  |
| Innsendt | Pellentesque at varius ante. Mauris eget dolor mi. | 11dea698         | 06.05.2019                        | 06.05.2019 - 14:00 - Svinesund (0201) | ~                  |
| Innsendt | Pellentesque at varius ante. Mauris eget dolor mi. | 11dea698         | 06.05.2019                        | 06.05.2019 - 14:00 - Svinesund (0201) | ~                  |
| Innsendt | Pellentesque at varius ante. Mauris eget dolor mi. | 11dea698         | 06.05.2019                        | 06.05.2019 - 14:00 - Svinesund (0201) | ~                  |
| Innsendt | Pellentesque at varius ante. Mauris eget dolor mi. | 11dea698         | 06.05.2019                        | 06.05.2019 - 14:00 - Svinesund (0201) | ~                  |
| Innsendt | Pellentesque at varius ante. Mauris eget dolor mi. | 11dea698         | 06.05.2019                        | 06.05.2019 - 14:00 - Svinesund (0201) | ~                  |
| Innsendt | Pellentesque at varius ante. Mauris eget dolor mi. | 11dea698         | 06.05.2019                        | 06.05.2019 - 14:00 - Ørje (0206)      | ~                  |
| Innsendt | Pellentesque at varius ante. Mauris eget dolor mi. | 11dea698         | 06.05.2019                        | 06.05.2019 - 14:00 - Ørje (0206)      | ~                  |

Bilde 13 Oversikt over manifester

## 4.1. Kopier innholdet i et innsendt manifest

Når manifestet er sendt inn til Tolletaten, er det mulig å kopiere innholdet fra transportfanen til et nytt manifest. Dette kan være aktuelt dersom opplysningene om transporten, kjøretøyet og fører er svært likt som i et tidligere innsendt manifest. Dette gjør at man sparer tid ved utfylling. Ved å åpne detaljvisningen på manifestet, kan man trykke på «kopier manifest».

| TOLLM            | TOLLMANIFEST Bruker Brukernavn ~         |                                         |                              |                |                                       |                   |
|------------------|------------------------------------------|-----------------------------------------|------------------------------|----------------|---------------------------------------|-------------------|
| Utkast           | 🗸 Innsendt 🗸 Passert 🔳                   | Kun vis Innpassering i                  | ike tillatt                  |                |                                       | NYTT MANIFEST     |
| Status           | Beskrivelse                              | © Manifest-ID                           | Innsendt dato                | • Innpassering | Oppgitt ETA                           | Passert           |
| Utkast           | Lorem ipsum dolores sit arnet lorem ipsu | am 11dea698                             |                              |                |                                       | ~                 |
| Utkast           | Lorem ipsum dolores sit arnet lorem ipsu | um 11.dea698                            |                              |                |                                       | ~                 |
| Utkast           | Lorem ipsum dolores sit arnet lorem ipsu | im 11dea696                             |                              |                |                                       | ~                 |
| Utkast           | Lorem ipsum dolores sit amet lorem ipsi  | im 11dea698                             |                              |                |                                       | ~                 |
| Utkast           | Lorem ipsum dolores sit arnet lorem ipsu | im 11dea698                             |                              |                |                                       | ~                 |
| Innsendt         | Lorem ipsum dolores sit amet lorem ips   | m 11dea698                              |                              | 06.05.2019     | 06.05.2019 - 14:00 - Svinesund (0201) | ^                 |
| Innsendt         | Forventet ankomst                        | Transport                               |                              |                |                                       |                   |
| Dato<br>22.05.19 | Sted<br>Ørje (0206)                      | Transportor<br>Eurotransport Sverige AB | Kjøretøy<br>NDS 2341 (Polen) |                |                                       |                   |
| Tid<br>09:00     | Forventet dato<br>22.05.19               | Kjøretøyeler<br>Marek Valencic          | Forer<br>Thomasz Kowalski (P | Polen)         |                                       |                   |
|                  | Forventet tid<br>15:00                   | EGHI P(4314153516                       | 13.01.1974                   |                | KOPIER MANIFEST                       | SEND OPPSUMMERING |
| Innsendt         | Pellentesque at varius ante. Mauris eget | dolor mi. 11dea698                      | 10                           | 06.05.2019     | 06.05.2019 · 14.00 · Svinesund (0201) | ~                 |
| Innsendt         | Pellentesque at varius ante. Mauris eget | dolor mi. 11dea698                      |                              | 06.05.2019     | 06.05.2019 - 14:00 - Svinesund (0201) | ~                 |

Bilde 14 Kopier innhold fra et innsendt manifest

## 4.2. Oppsummering av innsendt manifest

Når manifestet er sendt inn til Tolletaten, er det mulig å sende en enkel oppsummering av manifestet på e-post, eksempelvis til sjåføren på den aktuelle transporten.

I denne oppsummeringen står manifest-ID, angitt innpasseringssted og -tidspunkt, samt en oppsummering av lasten som er oppgitt (se bilde 17).

For å sende oppsummering, åpner man detaljvisningen på manifestet, trykker på «send oppsummering» og legger inn e-postadresse(r) som den skal sendes til. Oppsummeringen sendes ut på både norsk og engelsk.

| TOLLMANIFEST     |                                          |                                         |                              |                |                                       | Bruker Brukernavn 🗸 |
|------------------|------------------------------------------|-----------------------------------------|------------------------------|----------------|---------------------------------------|---------------------|
| Utkast           | 🗸 Innsendt 🗹 Passert 🔳                   | Kun vis Innpassering ik                 | ke tillatt                   |                |                                       | NYTT MANIFEST       |
| © Status         | Beskrivelse                              | © Manifest-ID                           | Innsendt dato                | • Innpassering | © Oppgitt ETA                         | Passert             |
| Utkast           | Lorem ipsum dolores sit amet lorem ipsu  | m 11dea698                              |                              |                |                                       | ~                   |
| Utkast           | Lorem lpsum dolores sit amet lorem ipsu  | m 11dea698                              |                              |                |                                       | ~                   |
| Utkast           | Lorem ipsum dolores sit arnet lorem ipsu | m 11dea698                              |                              |                |                                       | ~                   |
| Utkast           | Lorem ipsum dolores sit amet lorem ipsu  | m 11dea698                              |                              |                |                                       | ~                   |
| Utkast           | Lorem ipsum dolores sit amet lorem ipsu  | m. 11dea698                             |                              |                |                                       | ~                   |
| Innsendt         | Lorem ipsum dolores sit armet lorem ipsu | m 11dea698                              |                              | 06.05.2019     | 06.05.2019 - 14:00 - Svinesund (0201) | ^                   |
| Innsendt         | Forventet ankomst                        | Transport                               |                              |                |                                       |                     |
| Dato<br>22.05.19 | Sted<br>Ørje (0206)                      | Transporter<br>Eurotransport Sverige AB | Kjøretøy<br>NDS 2341 (Polen) |                |                                       |                     |
| Tid<br>09:00     | Forventet dato<br>22.05.19               | Kjøretøyeler<br>Marek Valencic          | Forer<br>Thomasz Kowalski (P | holen)         |                                       |                     |
|                  | Forventet tid<br>15:00                   | EORI PL4314153516                       | 13.01.1974                   |                | KOPIER MANIFEST                       | SEND OPPSUMMERING   |
| Innsendt         | Pellentesque at varius ante. Mauris eget | dolor mi. 11dea698                      | 10                           | 06.05.2019     | 06.05.2019 - 14:00 - Svinesund (0201) | ~                   |
| Innsendt         | Pellentesque at varius ante. Mauris eget | dolor ml. 11dea698                      | 19                           | 06.05.2019     | 06.05.2019 - 14:00 - Svinesund (0201) | ~                   |

Bilde 15 Etter innsending kan man sende oppsummering av manifestet

| OPPSUMMERING TIL SJÅFØR?                          | TOLL EKSP                                                                | RESSFO                                                 |                                               | 4270602         |
|---------------------------------------------------|--------------------------------------------------------------------------|--------------------------------------------------------|-----------------------------------------------|-----------------|
| Forhåndsvisning                                   | CUSTOMS Mannest                                                          | D: 57257020-1                                          | 0400-4100-8070-48566                          | 4370192         |
| NORSK ENGELSK                                     | Innasseringssted:                                                        | Øri                                                    | e (0206)                                      |                 |
| Human Ertotean                                    | Estiment innnasseringstidenunkt                                          | 07                                                     | 07.02.000 08:00                               |                 |
| Send til følgende e-post *<br>Oppgi e-postadresse | Last<br>Lastlinje #                                                      | Kolli                                                  | Bruttovekt (kg)                               | Lossested       |
|                                                   | 1                                                                        | 1                                                      | 1000                                          | -               |
| Legg til flere e-postadresser                     | I otal bruttovekt:                                                       |                                                        | 1000                                          |                 |
| AVBRYT SEND                                       | Merk at dersom kjøreløyet innehold<br>varer, skal du henvende deg i eksp | er andre varer enn de so<br>edisjonen ved tollstasjone | m er oppgitt i manifestet, inkludert :<br>en. | sjåførs private |

Bilde 16 Legg inn e-postadresse(r)

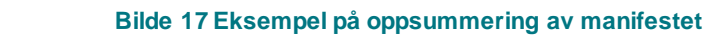

## 4.3. Gjenåpne et innsendt manifest

Ønsker man å gjenåpne et innsendt manifest, finner man det aktuelle manifestet i oversiktsbildet. Trykker på manifestlinjen, så åpnes hele manifestet. Trykk på «gjenåpne» øverst til høyre i bildet. Deretter kan man endre eller legge inn ny informasjon, før det sendes inn på nytt.

| ← Tilbake til listen   |                         | GJENÁPNE MANIFEST |
|------------------------|-------------------------|-------------------|
| Manifest-ID: 9d90b2ac  |                         |                   |
|                        | TRANSPORT LAST SEND INN |                   |
| Transport              | Kjøretøy                | Fører             |
| Transportør*           | Kjøretøytype *          | Fornavn *         |
| Happaranda Transport - | Kjøretøy uten henger 🔹  | Kokkosnøtter      |

Bilde 18 Gjenåpne et innsendt manifest

## 4.4. Slette et manifest

Det er kun mulig å slette et manifest som har status «utkast». Dersom man ønsker å slette et manifest med status «innsendt», må det gjenåpnes først (se kapittel 4.3). For å slette et utkast, trykker man på haken til høyre på manifestlinjen i oversiktsbildet. I detaljvisningen trykker man på «slett manifest».

| TOLLM                    | Bruker Brukernavn 🗸 |                                         |                                   |                |
|--------------------------|---------------------|-----------------------------------------|-----------------------------------|----------------|
| Utkast 🕢                 | Innsendt            | Passert 💽 Ku                            | n vis Innpassering ikke tillatt   | NYTT MANIFEST  |
| © Status                 | Beskrivels          | e                                       | Manifest-ID     Oppgitt ETA       | © Passert      |
| Utkast                   | Lorem ipsum         | dolores sit amet lorem ipsum            | 11dea698                          | ~              |
| Utkast                   | Lorem ipsum         | dolores sit amet lorem ipsum            | 11dex698                          | ^              |
| Forventet                | ankomst             | Transport                               |                                   |                |
| Sted<br>Orje (0206)      |                     | Transporter<br>Eurotransport Sverige AB | Kjøretøy<br>NDS 2341 (Polen)      |                |
| Forventet da<br>22.05.19 | to                  | Kjøretøyeler<br>Marek Valencic          | Ferer<br>Thomasz Kowalski (Polen) |                |
| Forventet tid<br>15:00   |                     | EORI PL4314153516                       | 13.01.1974                        | SLETT MANUFEST |

Bilde 19 Slette et manifest

## 5. Support

Ved behov for support, ta kontakt på følgende:

| Kontakt Svinesund                                                                                       | Epost                              | Telefon     |
|----------------------------------------------------------------------------------------------------|------------------------------------|-------------|
| Svinesund backoffice<br>Bemannet kl 0800 - 1530                                                         | ekspressfortolling.support@toll.no | 69 18 90 18 |
| Svinesund Ekspedisjon<br>Bemannet hele døgnet, men<br>telefonen prioriteres ikke ved<br>travle perioder | ekspressfortolling.support@toll.no | 69 18 90 77 |

| Kontakt Ørje                                               | Epost                              | Telefon     |
|------------------------------------------------------------|------------------------------------|-------------|
| <b>Ørje backoffice og<br/>ekspedisjon</b><br>Bemannet 24/7 | ekspressfortolling.support@toll.no | 69 84 48 07 |

## Vedlegg: Beskrivelse av importprosedyrer som benyttes i pilot på vei

Manifestløsningen er under utvikling og har derfor enkelte begrensinger med tanke på prosedyrer. Tabellen nedenfor gir en skjematisk oversikt over prosedyrene som kan benyttes i ekspressløsningen. Her fremkommer det hva som skal sendes inn før grensepassering, enten gjennom et manifest eller en deklarasjon. Oversikten viser også hva som skjer ved grensepassering, og hvilken informasjon som eventuelt skal sendes inn etter grensepassering. Innsending av data etter grensepassering skal gjøres i TVINN på ordinær måte.

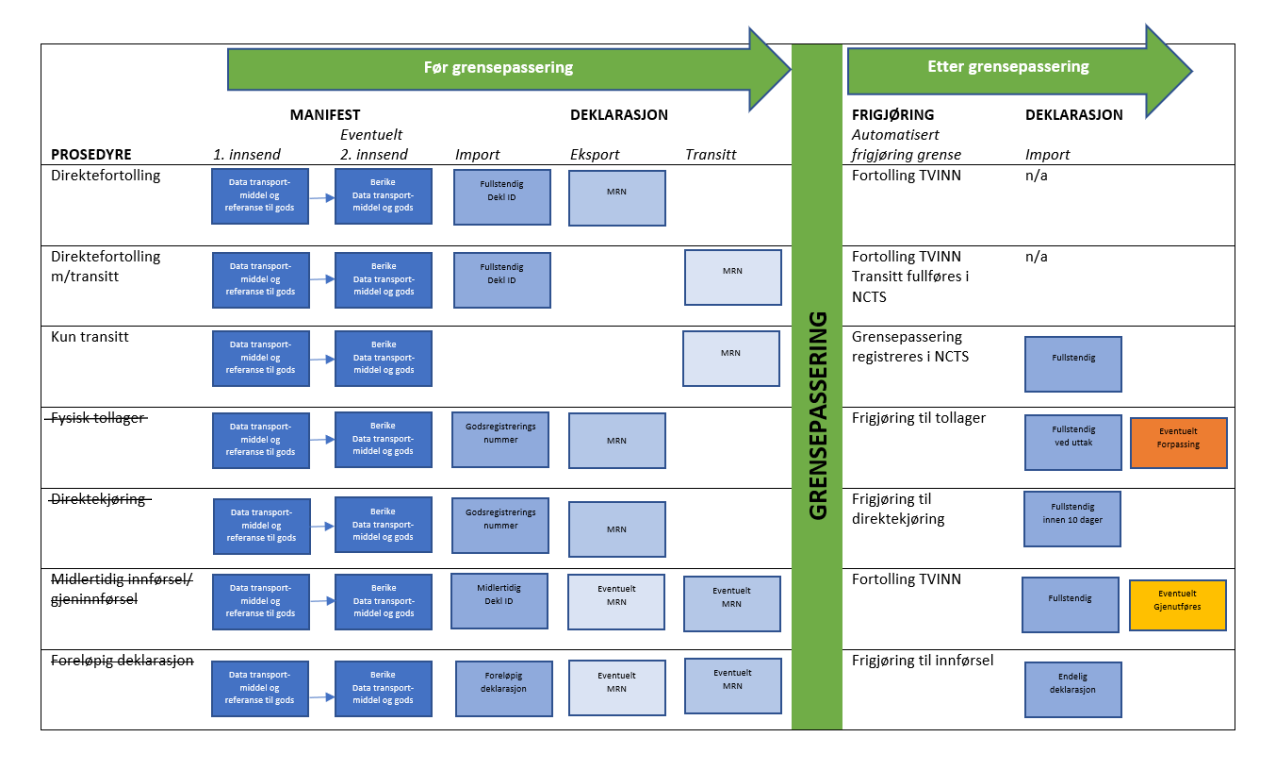

**Tabell 3 Prosedyrer** 

## A) Direktefortolling

Varer som direktefortolles ved grensepassering, slik at de stilles til fri disposisjon når transporten forlater tollstedet.

| Før grensepassering                                                                                                    | Merknader                                                                        |
|----------------------------------------------------------------------------------------------------|----------------------------------------------------------------------------------|
| <ul> <li>Sende inn eksportdeklarasjon til Tull Data Systemet (TDS)</li> <li>Sende inn importdeklarasjon til egen EXF-ekspedisjonsenhet i TVINN</li> <li>Sende inn manifestinformasjon via webløsning eller API</li> <li>Faktura og eventuelt annen underlagsdokumentasjon sendes til<br/>dokumentmottak via angitt e-postadresse</li> </ul> | Dersom<br>sendingen<br>følges av en<br>transittering<br>som skal<br>fullføres og |
| Ved grensepassering                                                                                                    | punkt B).                                                                        |
| <ul> <li>Det sendes utførselsbekreftelse til TDS på at utførsel har funnet sted<br/>dersom det er bedt om eksportattest i manifestet</li> <li>Varene frigjøres til fri disponering automatisk i TVINN</li> </ul>                                                                                                    | P 2),                                                                            |
| Etter grensepassering                                                                                                    |                                                                                  |
| • n/a                                                                                                    |                                                                                  |

### B) Direktefortolling med transittering

Direktefortolling av varer som følges av en transittering som skal fullføres på grensen.

| Før grensepassering                                                                                                    | Merknader                                                                                                    |
|----------------------------------------------------------------------------------------------------|----------------------------------------------------------------------------------------------------|
| <ul> <li>Sende inn transitteringsdeklarasjon som skal fullføres i NCTS i<br/>avsenderland</li> <li>Sende inn importdeklarasjon til egen EXF-ekspedisjonsenhet i TVINN</li> <li>Sende inn manifestinformasjon via webløsning eller API</li> <li>Faktura og eventuelt annen underlagsdokumentasjon sendes til<br/>dokumentmottak via angitt e-postadresse</li> </ul>                                                                                          | Eventuelle<br>eksportdeklar<br>asjoner før<br>transittering<br>skal ikke<br>oppgis.<br>Avvik ved<br>lossing:<br>håndteres<br>som i dag |
| Ved grensepassering                                                                                                    |                                                                                                    |
| <ul> <li>Det sendes utførselsbekreftelse til TDS på at utførsel har funnet sted<br/>dersom det er bedt om eksportattest i manifestet</li> <li>Varene frigjøres til fri disponering automatisk i TVINN</li> <li>Det sendes automatisk melding til NCTS om grensepassering ved<br/>passering av kamera ved innkjøring til rød sone</li> <li>Transittdeklarasjon fullføres automatisk i NCTS ved passering av<br/>kamera ved utkjøring fra rød sone</li> </ul> |                                                                                                    |
| Etter grensepassering                                                                                                    |                                                                                                    |
| • n/a                                                                                                    |                                                                                                    |

### C) Transittering

Varer som kun følges av en transitteringsprosedyre. Godsregistrering kan gjøres ved lossing, se prosedyre godsregistrering. Det er derfor ikke nødvendig å godsregistrere varer før grensepassering dersom de allerede kjører på transitt.

| Før grensepassering                                                                                                    | Merknader                                                                    |
|----------------------------------------------------------------------------------------------------|------------------------------------------------------------------------------|
| <ul> <li>Sende inn transitteringsdeklarasjon i NCTS i avsenderland som den skal fullføres</li> <li>Sende inn manifestinformasjon via webløsning eller API</li> </ul> | Det er ikke<br>nødvendig å<br>godsregistrere<br>varer før<br>grensepassering |
| Ved grensepassering                                                                                                    |                                                                              |
| <ul> <li>Det sendes automatisk melding til NCTS om grensepassering ved<br/>passering av kamera ved innkjøring til rød sone</li> </ul>                                | dersom de er pa<br>transitt. Varene<br>godsregistreres<br>ved lossing        |
| Etter grensepassering                                                                                                    |                                                                              |
| <ul> <li>Varene kan enten</li> <li>legges på fysisk tollager (se pkt. D) eller</li> <li>direktekjøres til varemottaker (se pkt. E)</li> </ul>                        | Avvik ved<br>lossing: se<br>punkt D) og E)                                   |

# D) Godsregistrering – fysisk tollager (kan per nå ikke benytte ekspressløsningen)

Varer som ansvarlig tollagerholder godsregistrerer og legger fysisk på lager.

| Før grensepassering                                                                                                    | Merknader                                                                                                    |
|----------------------------------------------------------------------------------------------------|----------------------------------------------------------------------------------------------------|
| <ul> <li>Ansvarlig tollagerholder godsregistrerer varer i tollagerregnskap, og<br/>oppgir godsnummer med samtlige posisjonsnummer i manifestet</li> <li>Sende inn eksportdeklarasjon til Tull Data Systemet (TDS)</li> <li>Sende inn manifestinformasjon via webløsning eller API, med<br/>referanse til varene (godsnummer) og eksport (MRN)</li> </ul> | Det er ikke<br>nødvendig å<br>godsregistrere<br>varer før<br>grensepassering<br>dersom de er på<br>transitt, se punkt<br>C). |
| Ved grensepassering                                                                                                    |                                                                                                    |
| <ul> <li>Det sendes utførselsbekreftelse til TDS på at utførsel har funnet sted<br/>dersom det er bedt om eksportattest i manifestet</li> </ul>                                                                                                    |                                                                                                    |

| <ul> <li>Varene frigjøres til innlegg på tollager, men varene er ikke fortollet<br/>før deklarasjon er innsendt og ekspedert i TVINN</li> </ul>                    | Avvik ved<br>lossing:  |
|----------------------------------------------------------------------------------------------------|------------------------|
| Etter grensepassering                                                                                                    | handteres som i<br>dag |
| <ul> <li>Sende inn deklarasjon i TVINN ved uttak fra lager</li> <li>Dersom varen er under transittering, må autorisert mottaker avlutte transitt i NCTS</li> </ul> | -                      |

# E) Godsregistrering – direktekjøring til varemottaker (kan per nå ikke benytte ekspressløsningen)

Varer tollagerholder godsregistrerer og har tillatelse til å kjøre direkte til varemottaker.

| Før grensepassering                                                                                                    | Merknader                                                                                              |
|----------------------------------------------------------------------------------------------------|----------------------------------------------------------------------------------------------------|
| <ul> <li>Ansvarlig tollagerholder godsregistrerer varer i tollagerregnskap, og<br/>oppgir godsnummer med samtlige posisjonsnummer i manifestet</li> <li>Sende inn eksportdeklarasjon til Tull Data Systemet (TDS)</li> <li>Sende inn manifestinformasjon via webløsning eller API, med<br/>referanse til varene (godsnummer) og eksport (MRN)</li> </ul> | Det er ikke<br>nødvendig å<br>godsregistrere<br>varer <i>før</i><br>grensepassering<br>dersom de er på |
| Ved grensepassering                                                                                                    | transitt, se                                                                                           |
| <ul> <li>Det sendes utførselsbekreftelse til TDS på at utførsel har funnet sted<br/>dersom det er bedt om eksportattest i manifestet</li> <li>Varene frigjøres til innlegg på tollager, men varene er ikke fortollet<br/>før deklarasjon er innsendt og ekspedert i TVINN</li> </ul>                                                                     | Avvik ved<br>lossing:<br>håndteres som i<br>dag                                                        |
| Etter grensepassering                                                                                                    |                                                                                                    |
| <ul> <li>Sende inn deklarasjon i TVINN innen 10 dager etter<br/>grensepassering</li> <li>Dersom varen er under transittering, må autorisert mottaker avlutte<br/>transitt i NCTS</li> </ul>                                                                                                    |                                                                                                    |

### F) Foreløpig deklarasjon

Kan per nå ikke benytte ekspressløsningen. Funksjonalitet kommer senere.

#### G) Midlertidig innførsel / gjeninnførsel

Kan per nå ikke benytte ekspressløsningen. Funksjonalitet kommer senere.